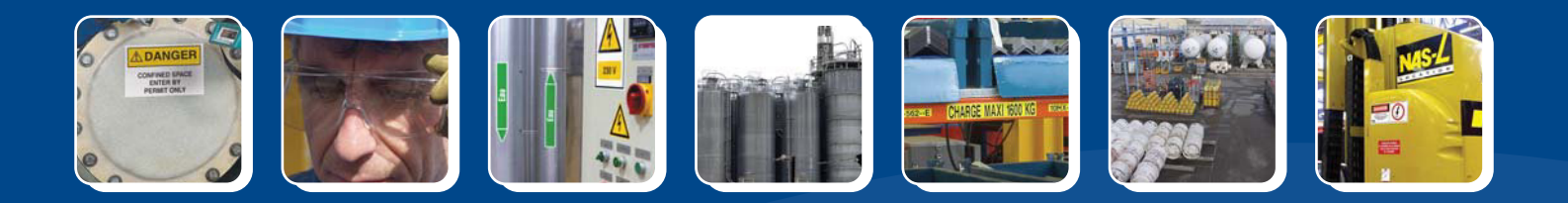

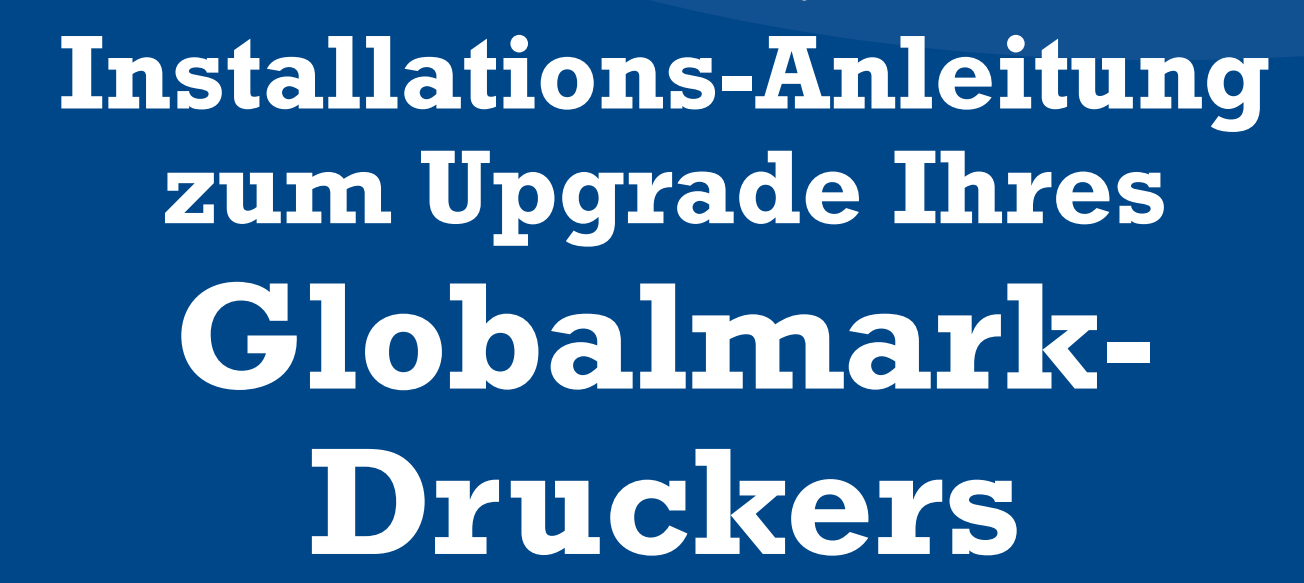

Betriebssystem Version 3.0 für Globalmark™

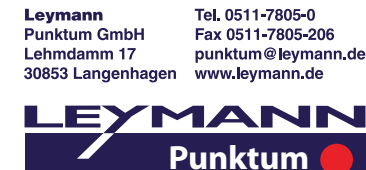

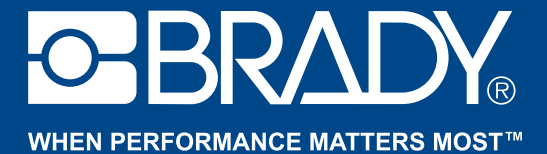

GLOBALMARK

BRADY.

## Installations-Anleitung Globalmark-Upgrade

#### Verbindung mit dem Drucker herstellen: "On Line"

- Um das Upgrade durchführen zu können, muss Ihr Globalmark<sup>™</sup> über OS Version 2.0 verfügen. Sollte das nicht zutreffen, besuchen Sie unsere Webseite unter www.bradyeurope.com/service oder rufen Sie unseren technischen Service in Deutschland unter Telefonnumer: 0900 1027 239 (99 Cent/Minute) an. Sollten Sie nicht aus Deutschland, sondern aus der Schweiz oder Österreich anrufen, verwenden Sie bitte die Telefonnumer +49 (0) 6032/8091-800.
  - Tipp: Um zu überprüfen, ob Ihr Globalmark<sup>™</sup> über die Version 2.0 verfügt, schalten Sie Ihr Drucksystem an, wechseln Sie in eine Anwendung (z.B. Quick Text) und drücken Sie gleichzeitig "ALT" + "F11". Die installierte OS Version wird nun angezeigt.
- Ihr Globalmark<sup>™</sup>-Drucker muss angeschaltet und durch ein serielles Kabel mit Ihrem PC verbunden sein. Stellen Sie nun eine Verbindung her, um die Upgrade-Dateien empfangen zu können. Hierzu verfahren Sie wie folgt:
  - Klicken Sie im Hauptmenü auf Konfiguration.
  - Klicken Sie auf die Registerkarte "On Line".
  - Aktivieren Sie die Parameter "Seriell" und "Datenübertragung".
  - Klicken Sie auf OK.
  - Klicken Sie auf "Verbindung". Das Verbindungsfenster (siehe rechts) erscheint und zeigt an, dass Ihr Globalmark<sup>™</sup>-Drucker bereit für das Upgrade ist.

| Connection type:        | Seriell                         |
|-------------------------|---------------------------------|
| Purpose:                | Zum Übertragen                  |
| Online, Zurück mit Abb  | rechen                          |
| Im den Verbindungstyp z | zu ändern, wählen Sie Abbrechen |

Anm.: Upgrade-Dauer = 30min. WURDE DAS UPGRADE BEREITS GESTARTET, BRECHEN SIE ES NICHT DURCH DRÜCKEN DES CANCEL-BUTTON AB.

#### Mindestkonfiguration Ihres PCs:

- Prozessor: 486 MHz oder höher
- CD-Rom-Laufwerk
- Display-Auflösung mind. 800 x 600 Pixel
- Umgebung: Microsoft Windows 98, Windows NT 4.0 oder Windows 2000
- Serieller Port verfügbar
- mind. 32 MB RAM (128 MB empfehlenswert)

### **Ablauf der Installation**

Die nächsten Schritte zum Upgrade Ihres Globalmark<sup>™</sup> auf OS 3.0 erfolgen direkt am PC. Folgen Sie dazu bitte den Anweisungen auf Ihrem PC-Bildschirm (vgl. Abb. unten). Anm.: Die Erkennung Ihres Globalmark-Modells erfolgt während des Upgrades automatisch.

|   | "Legen Sie die CD "C | Globalr | nark™ O | S 3.0' | ' in I | hr CD- |
|---|----------------------|---------|---------|--------|--------|--------|
| ) | ROM-Laufwerk ein     | und     | führen  | Sie    | die    | Datei  |
|   | Upgrade.exe aus".    |         |         |        |        |        |

3

5

Wenn das Installationsprogramm erscheint, wählen Sie als Region Europa aus.

| ioose Prir | nter Con   | figurati    | on       |             |       |  |
|------------|------------|-------------|----------|-------------|-------|--|
| Choose the | regional I | files to in | stall or | n the prir  | nter: |  |
|            |            |             |          |             |       |  |
| North Ame  | rican      |             |          |             |       |  |
| North Ame  | rican      |             |          |             |       |  |
|            |            |             |          |             |       |  |
|            |            |             |          |             |       |  |
|            |            |             |          |             |       |  |
|            | (          | OK          |          | Cancel      |       |  |
|            | -          | 21225       |          | Assessments |       |  |

Wählen Sie Deutsch (German) aus und bestätigen Sie mit OK

| Thoose Prin | nter Co | nfigurati | ion   |             |             |     |
|-------------|---------|-----------|-------|-------------|-------------|-----|
|             |         |           |       |             |             |     |
| Choose the  | main la | nguage to | be in | istalled or | n the print | er: |
|             |         |           |       |             |             |     |
| English     |         |           |       |             |             |     |
| English     |         |           |       |             |             | -   |
| French      |         |           |       |             |             |     |
| Spanish     |         |           |       |             |             |     |
| German      |         |           |       |             |             |     |
| Dutch       |         |           |       |             |             | -   |
| Italian     |         |           |       |             |             | •   |
|             |         | OK.       | 1     | Cancel      |             |     |
|             |         | UN        |       | Concor      |             |     |

Wählen Sie European 1 aus und bestätigen Sie mit OK

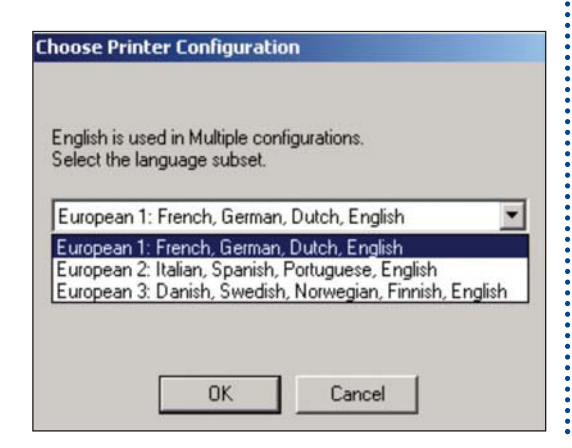

6 Wählen Sie COM1 aus und bestätigen Sie mit OK

| -     |
|-------|
| COM1: |
| COM2: |
| COM3: |

Hinweis: Ihr Drucksystem muss auf COM1 gesetzt sein. Gehen Sie auf Start / Einstellungen / Drucker / Globalmark / Einstellungen (Rechtsklick) / Register <Ports> und stellen Sie sicher das COM1 ausgewählt ist.

Um das Upgrade zu starten, klicken Sie bitte auf Upgrade

| PC Magellan | Upgrade Utility |        |  |
|-------------|-----------------|--------|--|
|             |                 |        |  |
|             |                 |        |  |
|             |                 |        |  |
|             |                 |        |  |
|             |                 |        |  |
|             |                 |        |  |
|             |                 |        |  |
|             |                 |        |  |
|             | Upgrade         | Cancel |  |
|             |                 |        |  |

BRECHEN SIE DAS UPGRADE NICHT AB NACHDEM ES BEGONNEN HAT!

Ein Dialogfenster erscheint und zeigt Ihnen die aktuelle Version (current version) und die neue Version (upgrade version) an. Klicken Sie auf OK, um das Upgrade zu bestätigen. Während das Upgrade durchgeführt wird und Ihre alten Installationsdateien durch neue, aktuelle ersetzt werden, können Sie den Upgrade-Fortschritt anhand des Fensters verfolgen. Es ist besonders wichtig, das Upgrade auf keinen Fall durch Drücken des Cancel (Abbrechen) Button zu unterbrechen.

| C Magellan Upgrade Utility                              |
|---------------------------------------------------------|
| Ungrade                                                 |
| To upgrade, choose OK.                                  |
| To keep current, choose Cancel and restart the printer. |
| Current version: 2.010.15I-1.77-2.010.15I-2.03          |
| Upgrade version: 3.00.16I-1.99-3.00.16I-3.00            |
| OK Cancel                                               |
|                                                         |

| PC Magellan U<br>DO NOT TURI<br>This process c<br>be patient. | pgrade Utility<br>N OFF MACHINE during<br>an take up to 30 minutes | the upgrade process.<br>s to complete, Please |
|---------------------------------------------------------------|--------------------------------------------------------------------|-----------------------------------------------|
| Finished                                                      |                                                                    |                                               |
|                                                               | D                                                                  |                                               |
| [                                                             | Upgrade Ca                                                         | ncel                                          |

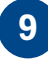

Das Upgrade wird gestartet. Es ist wichtig, den Globalmark™-Drucker während der gesamten Upgrade-Dauer nicht auszuschalten (etwa 30 min.).

| DO NOT TU<br>This proces<br>be patient. | JRN OFF MACHINE during the upgrade process<br>s can take up to 30 minutes to complete. Please |
|-----------------------------------------|-----------------------------------------------------------------------------------------------|
| Building list                           | of upgrade files                                                                              |
|                                         | Q                                                                                             |
|                                         | File and directory count: 5                                                                   |
|                                         | Upgrade Cancel                                                                                |

Bitte warten Sie, bis der folgende Dialog erscheint. Er zeigt an, dass das Upgrade Ihres Globalmark-Druckers erfolgreich war.

| e patient. | Restart Printer         | ×   |
|------------|-------------------------|-----|
| nished     | Upgrade Status: Sucessi | ful |
| ~          | Restart printer         |     |
|            | Researc princers        |     |
|            | OK                      |     |

Bitte bestätigen Sie das erfolgreiche Upgrade durch OK und starten Sie Ihren Globalmark™ neu.

Zur Überprüfung, ob Ihr Globalmark™-Drucker die aktuelle Version aufweist, schalten Sie Ihr Gerät an und drücken gleichzeitig auf ALT + F11. Die installierte Version wird angezeigt.

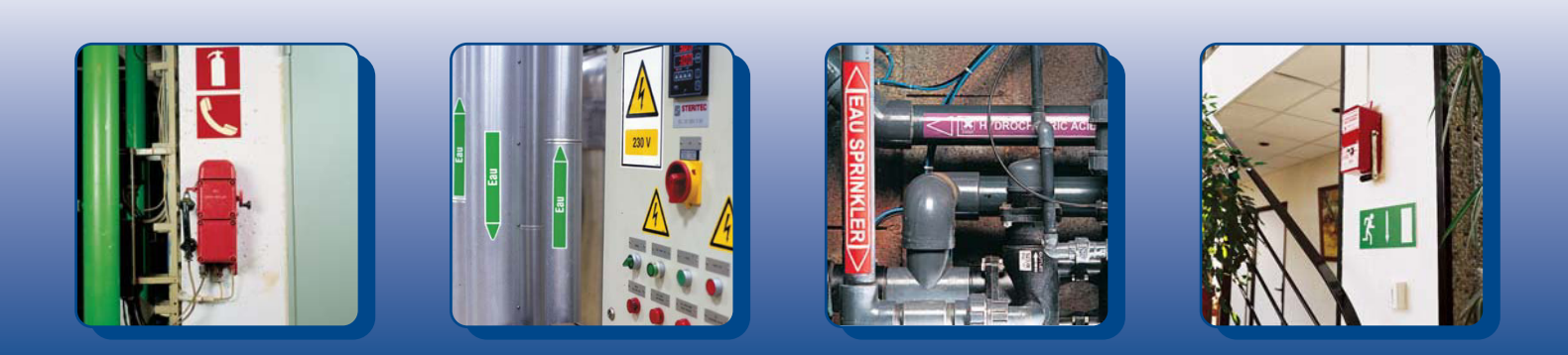

# 10 gute Gründe

# für ein Upgrade Ihres $Globalmark^{\mathsf{TM}}$

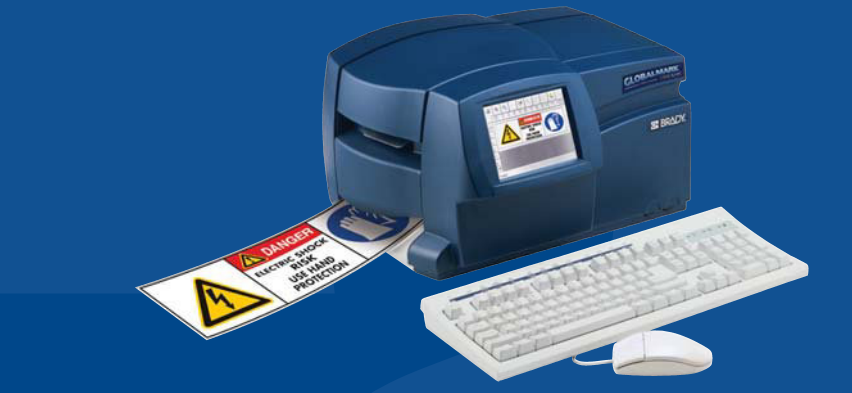

#### Dieses Upgrade ist nicht nur einfach und gratis, darüber hinaus:

- **1** ermöglicht es dem Benutzer, den Druck zu jedem beliebigen Moment zu unterbrechen.
- 2 ermöglicht es dem Benutzer eine bessere Verwaltung der Transfers beim Mehrfarbendruck (klarere Meldungen).
- **3** lässt es jetzt auch die Möglichkeit des Schnitts zwischen den Etiketten zu (nur beim Modell Monochrom anwendbar).
- 4 zeigt der Globalmark<sup>™</sup> durch eindeutigere Meldungen klar an, dass eine Eingabe des Benutzers erwartet wird.
- **5** zeigt eine Sanduhr klar den Ablauf eines Vorgangs an.
- 6 verhindert der Globalmark<sup>™</sup> alle zusätzlichen Eingaben während ein Vorgang ausgeführt wird, außer den Abbruch des Vorgangs oder des Druckauftrags.
- 7 schaltet sich der Globalmark<sup>™</sup> automatisch in den Modus "Online", wenn eine Verbindung zum PC hergestellt ist. Es ist keine manuelle Einrichtung mehr erforderlich.
- **8** ist es jetzt möglich, die Druckdichte jederzeit direkt zu steuern.
- **9** "rekalibriert" sich das Drucksystem nach jeder geschnittenen Spalte automatisch, um ein noch präziseres Ergebnis zu gewährleisten.
- **10** ist es möglich, die automatische Festlegung des Schrifttyps als Default vorzugeben.